- 1. Скачайте приложение Roon из https://roonlabs.com и купите лицензию.
- 2. В основном меню Roon, выберите "Settings".

|                           |                      |   |          | Tracks                   |                                |                                                 | <b>H</b> | Q |
|---------------------------|----------------------|---|----------|--------------------------|--------------------------------|-------------------------------------------------|----------|---|
| LIBRARY                   | ♥ ●                  |   |          | All 1196                 |                                |                                                 |          |   |
| Albums                    |                      | Y | + Length | 🔹 Album Artist 🛛 🝸       | ¢ Composer   ▼                 | \$ Album                                        | <b>T</b> | ~ |
| Tracks                    | core: Be Our Guest   |   | 3:44     | Alan Menken / Howard Ast | Alan Menken / Howard           | Beauty and the Beast                            |          | : |
| Composers                 |                      |   |          |                          | Ashman                         | [1991] [Original Motior                         |          |   |
| Compositions              | core: Something      |   | 2:19     | Alan Menken / Howard Ast | Alan Menken / Howard<br>Ashman | Beauty and the Beast<br>[1991] [Original Motior |          | : |
| Internet Radio            | core: The Mob Song   |   | 3:30     | Alan Menken / Howard As  | Alan Menken / Howard<br>Ashman | Beauty and the Beast<br>[1991] [Original Motior |          | : |
| ANDY'S STUFF<br>Playlists | core: Beauty and the |   | 2:46     | Alan Menken / Howard Asi | Alan Menken / Howard<br>Ashman | Beauty and the Beast<br>[1991] [Original Motior |          | : |
| Tags<br>History           | core: To the Fair    |   | 1:58     | Alan Menken / Howard As  | Alan Menken / Howard<br>Ashman | Beauty and the Beast<br>[1991] [Original Motior |          | : |
| settings                  | core: West Wing      |   | 4:24     | Alan Menken / Howard Asi | Alan Menken / Howard<br>Ashman | Beauty and the Beast<br>[1991] [Original Motior |          |   |
| Support                   | core: The Beast Lets |   | 2:22     | Alan Menken / Howard Asi | Alan Menken / Howard<br>Ashman | Beauty and the Beast<br>[1991] [Original Motior |          | : |
| Community                 | core: Battle on the  |   | 5:28     | Alan Menken / Howard Ash | Alan Menken / Howard<br>Ashman | Beauty and the Beast<br>[1991] [Original Motior |          | : |

3. В меню настроек, выберите "Audio". Введите Zone Name для Highscreen TrueSound USB Audio и войдите в меню "Device Setup".

| = | =    | <             |                         | Setting       | 16              | Roc                                    | on                     |                        | Keyboard Shortcuts |                        |                      |          | Q    |
|---|------|---------------|-------------------------|---------------|-----------------|----------------------------------------|------------------------|------------------------|--------------------|------------------------|----------------------|----------|------|
|   | ~* C | 14.150 a      |                         | Setting       | JS              |                                        |                        |                        | About              |                        |                      |          |      |
|   | ~ >  | munie         | Q F                     | General       |                 | Connected to this Mac Th               | nese devices are conn  | ected to your Mac dire | ctly. C            |                        |                      |          |      |
|   | #    | \$ Tra        | ck                      | Storage       |                 | System Output                          | Zon                    | e Name                 |                    | m                      | 7                    | <u> </u> | ~    |
| ۲ | 6    | Beau          | ity and the Bea         | Services      |                 | Audio will play out the default device | Sys                    | stem Output            | Q.                 | ty and th<br>] [Origin | e Beast<br>al Motion |          | 11   |
| • | 7    | Beau          | uty and the Bea         | Setup         |                 | Built-in Output                        | Zon                    | e Name                 |                    | ty and th              | e Beast              |          |      |
|   |      | Beau          | uty and the Bea         | Play Actio    | ons             | Apple Inc.<br>CoreAudio                | Co                     | reAudio                | Q <sub>0</sub>     | ty and th              | e Beast              |          |      |
| • | 8    | - gour        |                         | Library       |                 | Highscreen TrueSound USB A             | udio Zon               | e Name                 |                    | ] [Origin              | al Motion            |          | :    |
| • | 9    | Beau<br>Beas  | uty and the Bea<br>st 🎙 | Audio         | 1               | CoreAudio                              | Tru                    | eSound USB-DAC         | Q¢.                | ty and th              | e Beast<br>al Motion |          | :    |
| • | 10   | Beau          | ity and the Bea         | Audio         |                 | Networked These devices have           | a been located on you  | ad on your extensive   | Device Setup       | d th                   | e Beast              |          | :    |
|   |      |               |                         | Displays      |                 | INCLINION NEW THESE DEVICES NAME       | e been located off you | A NECOVOTE.            | Disable            | ty and th              | e Beast              |          |      |
| • | 11   | Beau          | ity and the Bea         | Backups       |                 |                                        |                        |                        |                    | ] [Origin              | al Motion            |          | :    |
| ۲ | 12   | Beau<br>Belle | uty and the Bea<br>Go   | Extensio      | ns              |                                        |                        |                        |                    | ty and th<br>] [Origin | e Beast<br>al Motion |          | :    |
| • | 13   | Beau          | uty and the Bea         | Account       |                 |                                        |                        |                        |                    | ty and th              | e Beast              |          | :    |
|   |      | low           | er                      | Help Translat | te Roon!<br>age |                                        |                        |                        |                    | J [Origin              |                      |          |      |
| k | •    |               | M                       | English       | <b>v</b>        |                                        |                        |                        |                    | ⊳ <u>−</u>             | 0                    |          | ຸ່   |
|   |      |               |                         |               |                 |                                        |                        |                        |                    | jueue                  | FrueSound L          | SB-DAC   | 72   |
|   |      |               |                         | _             | _               |                                        | _                      |                        | _                  |                        |                      |          | 5.07 |

4. В меню Device Setup, выберите "Exclusive Mode", "DSD over PCM v1.0 (DoP)" и "Renderer Only".

| ~   |                                 | Settings                    |                                                                                                    | REVOC                       | aru shortuus   |                                        | 1 10 1 |                           |
|-----|---------------------------------|-----------------------------|----------------------------------------------------------------------------------------------------|-----------------------------|----------------|----------------------------------------|--------|---------------------------|
| *   |                                 | sectings                    |                                                                                                    | About                       |                |                                        | ~      |                           |
|     | Shuffle 🗸 🛟 F                   | General                     | Device Setup                                                                                                    |                             | C              |                                        |        |                           |
|     | # Track                         | Storage                     | Audio Device                                                                                                    |                             |                | m <b>1</b>                             |        | ~                         |
| ► 6 | 5 Beauty and the Bea            | Services                    | Unidentified Device<br>Highscreen TrueSound USB Audio<br>Identify this device                                                                                  |                             | ¢,             | ty and the Beast<br>] [Original Motion |        | : 1                       |
| ▶ 7 | 7 Beauty and the Bea<br>there 🖗 | Setup                       | Private Zone                                                                                                    |                             | ¢,             | ty and the Beast<br>] [Original Motion |        | 1                         |
| 8 م | Beauty and the Bea              | Play Actions                | Private zones can only be controlled from the<br>machine where the audio hardware resides. They do<br>not participate in grouped playback.                     | No No                       |                | ty and the Beast<br>] [Original Motion |        | :                         |
| ▶ 9 | Beauty and the Bea<br>Beast 🖗   | Library                     | Exclusive Mode<br>Roon will take full control of the playback device                                                                                           |                             | ¢ <sub>¢</sub> | ty and the Beast<br>] [Original Motion |        | :                         |
| ► 1 | 10 Beauty and the Bea           | Displays                    | when music is playing. Other applications using the<br>device will be interrupted. This allows Roon to get<br>the highest sound quality from the audio device. | Yes                         |                | ty and the Beast<br>] [Original Motion |        | :                         |
| ▶ 1 | 11 Beauty and the Bea           | Backups                     | DSD Playback Strategy                                                                                                    | DSD over PCM v1.0 (DoP) 🗸 🧲 |                | ty and the Beast<br>] [Original Motion |        | :                         |
| ▶ 1 | Beauty and the Bea<br>Belle Go  | Extensions                  | MQA Capabilities                                                                                                    | Renderer Only               |                | ty and the Beast<br>] [Original Motion |        | :                         |
| ▶ 1 | Beauty and the Bea<br>Tower     | Account<br>Help Translate R | Volume Control                                                                                                    | Device Volume 🗸             |                | ty and the Beast<br>] [Original Motion |        | :                         |
| ₩   | × ×                             | A코 Language<br>English      | Load Defaults                                                                                                    | Cancel Save                 |                | De E                                   | SB-DAC | √ <b>))</b><br>72<br>5:07 |

5. На начальном экране, выберите Highscreen TrueSound как Ваш аудио выход и Вы полностью готовы к прослушиванию музыки с помощью плеера Roon.